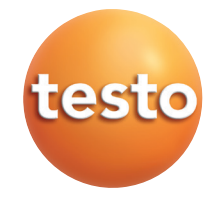

#### testo 435 Multifunctioneel meetinstrument

Handleiding

nl

### Inhoud

|     | Alge  | emeentesto                             | 2         |
|-----|-------|----------------------------------------|-----------|
| 1.  | Veili | gheidsvoorschriften                    | 4         |
| 2.  | Toe   | passingsgebied                         | 5         |
| 3.  | Prod  | ductbeschriiving                       |           |
| 0.  | 3.1   | Display en bedieningselementen         | 6         |
|     | 3.2   | Interfaces                             |           |
|     | 3.3   | Netvoeding                             |           |
| 4.  | In b  | edrijfstelling                         | 9         |
| 5.  | Bed   | liening                                |           |
|     | 5.1   | Aansluiting voelers                    |           |
|     | 5.2   | Aan- en uitschakelen                   | 10        |
|     | 5.3   | Verlichting display                    | 11        |
| 6.  | Instr | rument instellen                       | 12        |
|     | 6.1   | Configuratiemenu                       | 12        |
|     |       | 6.1.1 Profiel                          |           |
|     |       | 6.1.2 Eenheden                         | 13        |
|     |       | 6.1.3 Instrument                       | 13        |
|     |       | 6.1.4 Voelers                          | 15        |
|     |       | 6.1.5 Taal                             |           |
|     | 6.2   | Hoofdmenu                              |           |
|     |       | 6.2.1 Geheugen (voor 435-2/-4)         | 20        |
|     |       | 6.2.2 Meetprogramma (voor 435-2/-4)    |           |
|     |       | 6.2.3 Gemiddelde waarde                |           |
|     |       | 0.2.4 P = 0 (435-37-4)                 | 22        |
|     |       | 6.2.6 Oppenvlakte / Debiet             | 20<br>24  |
|     |       | 6.2.7 Cyclisch printen (voor 435-1/-3) |           |
| 7.  | Met   | en                                     | 26        |
| 8.  | Onc   | lerhoud en service                     |           |
| 9.  | Vrac  | gen en antwoorden                      |           |
| 10. | Tec   | hnische gegevens                       |           |
| 11  | Tool  | habaran an rasanyaandardalan           | ۰۰،<br>مە |
| 11. | rue   |                                        |           |

# Algemeen

Dit hoofdstuk bevat belangrijke aanwijzingen over het gebruik van deze documentatie.

De documentatie bevat informatie die moet worden toegepast om het product veilig en efficiënt te kunnen gebruiken.

Lees deze documentatie aandachtig door en raak vertrouwd met de werking van het product alvorens het te gebruiken. Bewaar dit document bij de hand, zodat u kunt raadplegen wanneer dat nodig is.

| Weergave | Betekenis      | Opmerking                                                                                                    |
|----------|----------------|----------------------------------------------------------------------------------------------------|
| Warning! | Waarschuwing!  | Waarschuwing zorgvuldig lezen en de vermelde<br>voorzorgsmaatregelen nemen! Ernstig lichamelijk letsel kan ontstaan<br>als de vermelde voorzorgsmaatregelen niet in acht worden genomen.                                    |
| Caution! | Voorzichtig!   | Lees de waarschuwingsadviezen zorgvuldig en neem de<br>genoemde voorzorgsmaatregelen. Licht lichamelijk letsel of<br>schade aan het instrument kan ontstaan wanneer niet de vermelde<br>voorzorgsmaatregelen worden genomen |
| 8        | Aantekening    | Biedt handige tips en informatie.                                                                                                    |
| ≻, 1, 2  | Doel           | Geeft het doel dat moet worden bereikt via de beschreven stappen.<br>Waar stappen zijn genummerd, moet altijd de gegeven volgorde in<br>acht worden genomen!                                                                |
| 1        | Voorwaarde     | Een voorwaarde waaraan voldaan moet worden als er een actie moet<br>worden uitgevoerd zoals beschreven.                                                                                                    |
| [, 1, 2, | Stap           | Uit te voeren stappen. Waar stappen zijn genummerd, moet altijd aan<br>de gegeven volgorde worden voldaan!                                                                                                    |
| Text     | Display tekst  | Tekst verschijnt op het display van het instrument.                                                                                                    |
| Button   | Bedieningsknop | Druk op de knop.                                                                                                    |
|          | Functietoets   | Druk op de knop.                                                                                                    |
| -        | Resultaat      | Geeft het resultaat van een voorgaande stap                                                                                                    |
| Ŷ        | Verwijzing     | Verwijst naar meer uitgebreide of gedetailleerde informatie.                                                                                                    |

#### Identificatie

#### Verkorte schrijfwijze

Dit document maakt gebruik van een verkorte schrijfwijze voor het beschrijven van operationele stappen (bijvoorbeeld het oproepen van een functie).

Voorbeeld: Oproepen van de functie "Instrumentgegevens"

Verkorte schrijfwijze: Instrument  $\rightarrow \boxed{OK} \rightarrow \text{Inst. data} \rightarrow \boxed{OK}$ . (1) (2) (3) (4)

Vereiste stappen:

- 1 Druk 🔺 / 💌 om de functie Instrument te selecteren.
- 2 Bevestig uw keuze met OK.
- 3 Druk 🔺 / 💌 om de functie Inst.data te selecteren.
- 4 Bevestig uw keuze met OK.

Ē

# 1. Veiligheidsvoorschriften

Dit hoofdstuk geeft algemene richtlijnen voor een goede omgang met het meetinstrument.

#### Verwondingen en schade vermijden

- > Niet aan of in de buurt van spanningsvoerende delen meten.
- Het instrument en voelers nooit samen met oplosmiddelen opslaan, geen droogmiddelen gebruiken.

#### Productveiligheid/aansprakelijkheid

- ► Het meetinstrument alleen gebruiken binnen de onder Technische gegevens voorgeschreven parameters.
- Het meetinstrument alleen vakkundig en volgens de voorschriften gebruiken.
   Geen geweld gebruiken.
- De handgreep en kabels niet aan temperaturen boven 70°C blootstellen, wanneer deze niet uitdrukkelijk voor hogere temperaturen geschikt zijn bevonden.

Temperatuurindicaties op de voelers betreffen alleen het meetbereik van de sensor.

Het meetinstrument alleen openen wanneer dat voor het onderhoud of de verzorging uitdrukkelijk in de documentatie beschreven is. Alleen die onderhoudswerkzaamheden uitvoeren die in de documentatie beschreven staan. Daarbij de voorgeschreven handelingen uitvoeren. Uit veiligheids overwegingen alleen originele testo-onderdelen gebruiken.

#### Milieuvoorschriften

- Defecte accu's/lege batterijen op de daarvoor bestemde inzamelplaatsen inleveren.
- Stuur het instrument aan het einde van zijn nuttige leven terug naar Testo.
   Wij dragen dan zorg voor een milieuvriendelijke verwerking.

#### Instrumenten met radiomodule 915.00 MHz FSK

Waarschuwing: Wijzigingen of aanpassingen die niet uitdrukkelijk zijn goedgekeurd door de partij die verantwoordelijk is voor de naleving, kunnen veroorzaken dat de gebruiker de bevoegdheid van het recht om het instrument te bedienen worden ontzegd.

Dit instrument is getest en in overeenstemming bevonden met de beperkingen voor een digitaal instrument van Klasse B, conform Deel 15 van de FCC-regels.

Deze beperkingen zijn bedoeld om redelijke bescherming te bieden tegen schadelijke storingen in een woonomgeving. Dit instrument genereert, gebruikt en kan radiofrequentie-energie uitstralen en kan, indien niet geïnstalleerd en gebruikt in overeenstemming met de instructies, schadelijke interferentie met radiocommunicatie veroorzaken.

Er is echter geen garantie dat storing niet zal optreden in een bepaalde installatie. Als dit instrument schadelijke storing in radio- of televisieontvangst veroorzaakt, wat kan worden vastgesteld door het instrument uit te schakelen, kan de gebruiker proberen de storing te verhelpen door een of meer van de volgende maatregelen te nemen:

- · Draai of verplaats de ontvangstantenne.
- $\cdot\,$  Vergroot de afstand tussen het instrument en de ontvanger.
- · Sluit het instrument aan op een stopcontact op een ander circuit dan dat waarop de ontvanger nodig is.
- $\cdot\,$  Raadpleeg de dealer of een ervaren radio / tv-technicus voor hulp.

Gebruik is onderhevig aan de volgende twee voorwaarden:

- · dit instrument mag geen schadelijke storingen veroorzaken, en
- dit instrument moet elke interferentie accepteren, inclusief interferentie die een ongewenste werking kan veroorzaken.

# 2. Toepassingsgebied

Dit hoofdstuk beschrijft het toepassingsgebied waarvoor het instrument bestemd is.

Gebruik het instrument alleen voor het gebied waarvoor het is ontworpen. Bij twijfel kunt u het bij Testo navragen.

De testo 435 is een compact, multifunctioneel meetinstrument voor het meten van temperatuur, vocht en luchtsnelheid.

Het instrument is ontwikkeld voor de volgende terreinen/toepassingen:

- klimaatmetingen
- · inregelen en testen van klimaat installaties
- · meting van drukdauwpunt in persluchtsystemen
- · beoordeling van luchtkwaliteit met behulp van de IAQ sonde

Het instrument mag niet gebruikt worden in de volgende gebieden:

- · Explosiegevoelige gebieden.
- · Diagnostische metingen voor medische toepassingen.

c

# 3. Productbeschrijving

Dit hoofdstuk geeft een overzicht van de componenten met de bijbehorende functies.

# 3.1 Display en bedieningselementen

#### Overzicht

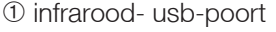

- ② display (verlichting schakelbaar)
- 3 bedieningsknopppen
- ④ achterzijde: batterij en radio- grafische module, magneethouder

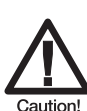

Magnetisch veld

Kan schadelijk zijn voor mensen met een pacemaker!

➤ Houd een minimale afstand van 15 cm tussen de pacemaker en instrument.

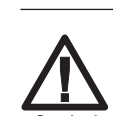

Magnetisch veld

Beschadiging van andere instrumenten!

Veilige afstand naar andere producten houden, die door magnetische invloeden beschadigd kunnen (bijv. monitoren, computer, pacemakers, credit kaarten)..

(5) Voeleringangen

#### **Toets functies**

| Toets | Functies                                                                                                    |
|-------|----------------------------------------------------------------------------------------------------|
|       | sneltoetsen; functie is afhankelijk van de actuele knopinstelling                                                                          |
|       | weergave van de 1e meetwaarde wisselen in de configuratiemodus;<br>waarde verhogen, optie kiezen                                           |
|       | weergave van de 2e meetwaarden wisselen in de configuratiemodus;<br>waarde verlagen, optie kiezen                                          |
|       | Data printen<br>alleen de testo 435-1 / -3: als de functie cyclisch printen is geactiveerd, wordt de<br>geprogrammeerde meetreeks gestart. |
| 6     | instrument aanzetten, displayverlichting aan/uitzetten,<br>instrument uitzetten (ingedrukt houden).                                        |

| Toets      | Functies                                                                          |   |
|------------|-----------------------------------------------------------------------------------|---|
| ▶目         | (hoofd)menu openen                                                                |   |
| ОК         | ingave bevestigen                                                                 | c |
| ESC        | annuleren                                                                         |   |
| Hold / ACT | meetwaarde vasthouden / actuele meetwaarde tonen                                  |   |
| Reset      | max- min-waarde resetten                                                          |   |
| Mean       | open het menu-item "Multi-punt gemiddelde berekening"                             |   |
| Measp      | menupunt "meetreeksen" openen (voor 435-2/-4)                                     |   |
| Start      | meetreeks starten (voor 435-2/-4)                                                 |   |
| End        | meetreeks stoppen (voor 435-2/-4), cyclisch printen stoppen (voor 435-2/-4)       |   |
| Save       | meetwaarde opslaan (voor 435-2/-4)                                                |   |
| Turb       | meetreeks "turbulentie" activeren voor 435-2/-4 met aangesloten turbulentievoeler |   |
| Area       | menu "oppervlakte" openen                                                         |   |
| P=0        | intern druksensor nullen (voor 435-3/-4)                                          |   |
|            |                                                                                   |   |

#### Functietoetsen (functie afhankelijk van profiel en instelling)

#### belangrijke displayaanduidingen

| Beschrijving                                                                           |
|----------------------------------------------------------------------------------------|
| batterijcapaciteit (alleen bij accu en batterij gebruik):                              |
| · 4 segmenten: batterij van het instrument is vol                                      |
| $\cdot$ geen segmenten: batterij van het instrument is leeg                            |
| printfunctie: data wordt naar de printer gestuurd                                      |
| voor 435-2/-4: meetkanaal, verschildruk (interne sensor)                               |
| meetkanaalnr.: kanaal 1, kanaal 2                                                      |
| gaat het bij een meetkanaal om een radiografisch-kanaal, dan licht bij het betreffende |
| kanaalnummer het radiografisch symbool op.                                             |
|                                                                                        |

# 3.2 Interfaces

#### Infrarood-interface

Via de infrarood interface boven op het instrument kunnen meetgegevens naar een testo protocolprinter verstuurd worden.

#### **USB** interface

Op de USB-interface boven op het instrument kan de netvoeding (optioneel) worden aangesloten.

Instrumenten met opslagmogelijkheid: meet- / instrumentgegevens kunnen via de USB interface naar een pc overgedragen worden.

#### Voeleringang(en)

Op de voeleringang(en) aan de onderkant van het instrument kunnen voelers worden aangesloten worden. Het meetinstrument is een hoogvermogensinstrument, mogelijk is hier een usb-hub vereist!

#### Radiografische module (optioneel)

Radiografische voelers mogen alleen in landen gebruikt worden waar deze toegestaan zijn. (zie toepassing handleiding van de radiografische module)

Op de radiografische module kunnen tot drie voelers aangesloten worden.

# 3.3 Netvoeding

De voeding wordt geleverd via de drie mignon-batterijen (bij de levering inbegrepen), oplaadbare batterijen of via een netadapter. Het is niet mogelijk om de oplaadbare batterijen op te laden in het instrument.

Plaatst ook batterijen bij gebruik van de netadapter. Dit voorkomt uitval van het instrument tijdens een stroomonderbreking.

# 4. Inbedrijfstelling

Dit hoofdstuk beschrijft de handelingen die voor de in bedrijf name van het instrument nodig zijn.

> batterijen/ accu's en radiografische module (optioneel) inbrengen:

- 1 De beide schroeven op de achterzijde van de het instrument losdraaien en batterijdeksel afnemen
- 2 Batterijen (3 x mignon)/accu's in het batterijvak aanbrengen. Let op de juiste polariteit!
- **3** Duw de radiomodule (accessoire) in het radiomodule compartiment totdat deze vastklikt op zijn plaats. Let op de geleidingsgroef.
- 4 batterijdeksel aanbrengen, aandrukken en door het aandraaien van beide schroeven bevestigen.

# 5. Bediening

Dit hoofdstuk beschrijft handelingen die bij de inzet van het instrument veelvuldig uitgevoerd worden.

# 5.1 Voeler aansluiten

#### Steekbare voelers

Steekbare voelers moeten voor het aanzetten van het meetinstrument aangesloten worden, omdat deze automatische herkend worden.

> Aansluitstekker van de voeler in voeleringang van het instrument steken.

#### Radiografische module

Radiografische voelers mogen alleen in landen gebruikt worden waar deze toegestaan zijn. (zie toepassing handleiding van de radiografische module).

Voor gebruik van de radiografische voelers is een radiografische module (optioneel) nodig. De radiografische module moet voor het aanzetten van het meetinstrument aangesloten worden, zodat deze dan automatisch herkend wordt. Elke radiografische sonde bezit een voeler ID (identificatie nummer), deze dient in het configuratiemenu ingesteld te worden..

### 5.2 Aan-/uitschakelen

≻ Instrument aanschakelen:

```
► 🕑 indrukken.
```

 het meetmenu wordt geopend: de actuele meetwaarde wordt aangeduid of ---- licht op wanneer geen sensor is aangesloten.
 Instrumenten met geheugen: de geactiveerde meetlocatie wordt

getoond (bovenste deel).

-of-

Instrument wordt voor de eerste keer aangezet, een reset is uitgevoerd of de voeding was voor langere tijd onderbroken:

- Functie Taal wordt geopend.

Ē

- ➤ Instrument uitschakelen:
  - ▶ ⓓ ingedrukt houden (2 sec.) tot het display uitgaat.

# 5.3 Displayverlichting

- ➤ Displayverlichting aan-/uitschakelen:
  - ✓ Het instrument is ingeschakeld.
  - ► 🕑 indrukken.

# 6. Instrument instellen

Dit hoofdstuk beschrijft de handelingen die nodig zijn voor aanpassing van het meetinstrument wanneer speciale meetopdrachten vereist zijn.

# 6.1 Configuratiemenu

In het configuratiemenu worden de basisinstellingen van het instrument uitgevoerd.

➤ Configuratiemenu openen:

- ✓ Het instrument bevindt zich in het meetmenu.
- ▶ ▶ Image: Description > Description > Desc

Met ESC kunt u telkens terug naar het vorige menu. Om het configuratiemenu te verlaten de ESC meermalen indrukken tot het instrument weer in het gewenste meetmenu staat..

### 6.1.1 Profiel

Het instrument heeft voorgedefinieerde meetprofielen die bestemd zijn voor speciale toepassingsgebieden.

De profielinstelling beïnvloed de volgende punten in het meetmenu:

- · indeling van de functietoetsen
- · aantal beschikbare functies
- · structuur van het hoofdmenu

Alle functies zijn beschikbaar in het standaard profiel. In de toepassing specifieke meetprofielen zijn de beschikbare functies geoptimaliseerd om zo een snellere menubediening te creeëren.

➤ Profiel instellen:

- ✓ Het configuratiemenu is geopend, config. wordt weergegeven.
- **1** Profiel  $\rightarrow$  **OK**.
- 2 Met A / V het gewenste profiel selecteren en met OK bevestigen.

### 6.1.2 Eenheden

| Parameter     | Systeem ISO | Systeem US           | Individuele instellingen                 |
|---------------|-------------|----------------------|------------------------------------------|
| Temperatuur   | °C          | °F                   | °C, °F                                   |
| Druk          | hPa         | inchH <sub>2</sub> 0 | mbar, Pa, hPa, kPa, inchH <sub>2</sub> O |
| Luchtsnelheid | m/s         | fpm                  | m/s, fpm                                 |
| Luchtdebiet   | m³/h        | ft³/min              | m³/h, l/s, ft³/min                       |
| Lengte        | mm          | inch                 | mm, inch                                 |
| Stroom        | kW          | BTU/h                | kW, BTU/h, TONS                          |

Voorgedefinieerde systemen en individuele instelmogelijkheden:

- ≻ Eenheden instellen:
  - ✓ Het configuratiemenu is geopend, config. wordt weergegeven.
  - **1** Eenheden  $\rightarrow$  **OK**.
  - 2 Met ▲ / ▼ ISO/US (systeeminstelling) of een meetgrootheid (individuele instelling) en bevestigen met OK.
  - 3 Met ▲ / ▼ het eenhedensysteem of de gewenste eenheid instellen en met OK bevestigen.

### 6.1.3 Instrument

#### Instrument gegevens

- ➤ Instrument gegevens weergeven
  - ✓ Het configuratiemenu is geopend, config. wordt weergegeven.
  - 1 Instrument  $\rightarrow$  **OK**  $\rightarrow$  Inst. data  $\rightarrow$  **OK**.
    - de firmware versie en het serienummer van het instrument worden weergegeven

#### Datum / Tijd

- ➤ Datum/tijd instellen:
  - ✓ Het configuratiemenu is geopend, config. wordt weergegeven.
  - 1 Instrument  $\rightarrow$  **OK**  $\rightarrow$  datum/tijd  $\rightarrow$  **OK**.
  - 2 Met 🔺 / 💌 de waarde van jaar instellen en met 🔍 bevestigen.
  - 3 De overige waarden instellen zoals beschreven in stap 2.

Ē

#### Batterij type

Om een correcte weergave van de batterijcapaciteit te waarborgen moet het gebruikte batterijt ype ingesteld worden.

- ➤ Batterij type instellen:
  - ✓ Het configuratiemenu is geopend, config. wordt weergegeven.
  - 1 Instrument  $\rightarrow$  **OK**  $\rightarrow$  Bat-type  $\rightarrow$  **OK**.
  - 2 Met A / E Batterij of Accu en bevestigen met OK

#### Auto OFF

Is de auto-off functie ingeschakeld dan schakelt het instrument zonder dat de toetsen zijn gebruikt na 10 minuten automatisch uit. Uitzondering: cyclisch printen (instrument zonder geheugen functie) of als een meetprogramma (instrument met geheugen) actief is.

➤ Auto OFF aan/uitschakelen:

- $\checkmark$  Het configuratiemenu is geopend, config. wordt weergegevens.
- 1 Instrument  $\rightarrow$  **OK**  $\rightarrow$  Auto OFF  $\rightarrow$  **OK**
- 2 Met Aan of Uit selecter en bevestigen met OK.

#### Reset

Met het doorvoeren van een reset wordt het instrument op de fabrieksinstelling teruggesteld, alle instellingen/ data worden gewist. Uitzondering: taal, datum, tijd.

- ➤ Reset doorvoeren:
  - ✓ Het configuratiemenu is geopend, config. wordt weergegeven.
  - 1 Instrument  $\rightarrow$  **OK**  $\rightarrow$  reset  $\rightarrow$  **OK**.
  - 2 Met OK doorvoeren of annuleren met ESC.

#### Instellen min. / max. print functie

Wanneer **pr MinMaxAuto** is geactiveerd, worden de minimale en maximale waarden met de meetwaarden meegedrukt.

➤ pr MinMax uitschakelen:

- ✓ Het configuratiemenu is geopend, Config. wordt weergegeven.
- 1 Instrument  $\rightarrow$  **OK**  $\rightarrow$  pr MinMax  $\rightarrow$  **OK**.
- 2 Selecteer Aan of Uit met 🔺 / 💌 en bevestig met 💽

#### K-factor

Het opvragen van de K-factor bij het invoeren van de parameter "Area" kan worden in-/uitgeschakeld.

- ➤ K-factor aan-/uitschakelen:
  - ✓ Het configuratiemenu is geopend, config. wordt weergegeven.
  - 1 Instrument  $\rightarrow$  **OK**  $\rightarrow$  K-factor  $\rightarrow$  **OK**.
  - 2 Met Aan of Uit selecteren en bevestigen met OK.

#### Aantal punten

Het opvragen van het aantal punten (aantal meetpunten) bij de berekening van een multi-puntgemiddelde waarde kan worden in-/uitgeschakeld. Het aantal punten is vereist om de gegevens toe te wijzen aan het aantal meetpunten voor latere evaluatie via de PC software

✓ Zie hoofdstuk MEAN, p. 22 en MEASURING, p. 26.

- > Switching number of holes on/off:
  - ✓ Het configuratiemenu is geopend, config. wordt weergegeven.
  - 1 Instrument  $\rightarrow$  **OK**  $\rightarrow$  Aantal punten  $\rightarrow$  **OK**.
  - 2 ( , select Aan of Uit selecteren en bevestigen met .

### 6.1.4 Voelers

#### Radiografische module

Radiografische voelers mogen alleen in landen gebruikt worden waar deze toegestaan zijn. (zie toepassing handleiding van de radiografische module).

Voor het gebruik van de radiografische voelers is een radiografische module vereist (optioneel). Op de radiografische module kunnen tot drie voelers aangesloten worden.

ledere radiografische voeler heeft een voeler ID (identificatienummer) Deze bestaat uit de laatste 3 cijfers van het serienummer en de positie van de schuifschakelaar (H of L) in de radiografische voeler.

- ➤ Radiografische voeler instellen:
  - ✓ Een radiografische module (optioneel) is in het instrument aangebracht.
     *∞* Zie hoofdstuk INBEDRIJFSTELLING, p. 9.
  - ✓ Het configuratiemenu is geopend, config. wordt weergegeven.

Ē

- ✓ De radiografische voeler is ingeschakeld en de overdrachtsrate is op twee waarden per seconde ingesteld (zie gebruiksaanwijzing voor de radiografische voeler).
- 1 Sensor  $\rightarrow$  **OK**  $\rightarrow$  Radiografisch  $\rightarrow$  **OK**.
- 2 Met ▲ / ▼ het gewenste kanaalnummer voor de radiografische voeler kiezen (P.1, P.2 of P.3) en bevestigen met OK.
  - Het instrument zoekt naar ingeschakelde radiosondes binnen het bereik
  - De voeler-ID van de gevonden radiografische voeler wordt weergegeven.

Als er geen voelers worden gevonden kan dat de volgende oorzaken hebben:

- $\cdot$  De radiografische voeler staat niet aan of de batterij is leeg
- · De radiografische voeler bevindt zich buiten het bereik van het meetinstrument
- Storingsoorzaken beïnvloeden de radiografische overdracht (vb. staalbeton metaalwanden wanden of andere barrières tussen ontvanger en zender, andere zenders met gelijke frequentie of sterke elektromagnetische velden)
- Voor het geval het noodzakelijk is: mogelijke oorzaken voor de storing van de radiografische voeler wegnemen.

Als alternatief is ook een handmatige ingave van de voeler-ID mogelijk.

- ▶  $MAN \rightarrow met$  ▲ / ▼ de voeler ID ingeven.
- 3 Druk op ▲ / ▼ om de sonde te selecteren die aan het gekozen kanaalnummer moet worden toegewezen.
- 4 Om de radiosonde toe te wijzen aan het gekozen kanaal kies OK of verlaat de functie met ESC, zonder de sonde instellingen te wijzigen.

#### Justeren vochtvoeler (alleen voor de testo 435-2/-4)

De functie is alleen toegankelijk, wanneer een vochtvoeler aangesloten is.

De justeerwaarde kan op de fabrieksinstellingen teruggezet worden (RESET). Een 2 punts justering kan worden doorgevoerd.

➤ Resetten van de justeerwaarden:

- ✓ Het configuratie menu is geopend, config. wordt weergegeven.
- 1 Voeler  $\rightarrow$  **OK**  $\rightarrow$  Justeer  $\rightarrow$  **OK**.
- 2 Met A / Reset kiezen en met 2x OK bevestigen.
  - de justeerwaarde worden op de fabrieksinstellingen teruggezet

➤ Justering doorvoeren:

- ✓ Het configuratiemenu is geopend, config. wordt weergegeven.
- 1 Voeler  $\rightarrow$  **OK**  $\rightarrow$  Justeer  $\rightarrow$  **OK**.
- 2 Met A / V Justeer P1 of P2 kiezen en met 2x K bevestigen.
- 3 De vochtvoeler in het referentiemedium doen en de justeertijd afwachten.
- de actuele vochtmeetwaarde en het justeerpunt (streefwaarde) worden getoond.
- 4 Met OK het justeermenu starten
- 5 Met OK justering opslaan of met ESC annuleren.

#### Interne druksensor (voor de 435-3/4)

De interne druksensor kan in of uitgeschakeld worden.

- > Schakel de interne druksensor aan/uit:
  - ✓ Het configuratiemenu is geopend, config. wordt weergegeven.
  - 1 Sensor  $\rightarrow$  **OK**  $\rightarrow$  P intern  $\rightarrow$  **OK**.
  - 2 Met Aan of Uit schakelen en bevestigen met OK.

#### Те-Туре

De in het instrument opgeslagen voelerkenmerken kunnen op de gebruikte voeler worden toegepast:

- ≻ Voelertype instellen:
  - ✓ Het configuratiemenu is geopend, Config. wordt weergegeven.
  - 1 Sensor  $\rightarrow$  **OK**  $\rightarrow$  Te-Type  $\rightarrow$  **OK**.
  - 2 Met ▲ / ▼ het gewenste voelertype selecteren en met OK bevestigen.

#### Adjustment

De functie is alleen beschikbaar wanneer een absolute druk sonde is bevestigd.

De weergegeven waarde voor het meten van abolute druk.

- ➤ Afstelling uitvoeren:
  - ✓ Het configuratiemenu is geopend, config. wordt weergegeven.
  - **1** Sensor  $\rightarrow$  **OK**  $\rightarrow$  Adjustm.  $\rightarrow$  **OK**.
  - 2 Met A / V, de gewenste waarde afstellen en met K bevestigen.

<u>c</u>

#### Druk

De functie is alleen beschikbaar wanneer een absolute druk sonde is bevestigd.

U kunt of de absolute luchtdruk instellen (gemeten met een absolute druk sonde) of de barometrische luchtdruk (berekend uit de gemeten absolute druk en de ingang van de hoogte boven de zeespiegel).

- Voor het invoeren van abs alt. voor de berekening van de barometrische luchtdruk, zie hoofdstuk Parameter / Area, p. 24.
- ➤ Instellen meet parameter:
  - ✓ Het configuratiemenu is geopend, config. wordt weergegeven.
  - 1 Sensor  $\rightarrow$  **OK**  $\rightarrow$  Druk  $\rightarrow$  **OK**.
  - 2 Met ▲ / ▼, de gewenste parameter selecteren en bevestigen met OK .

### 6.1.5 Taal

- ➤ Taal instellen:
  - ✓ Het configuratiemenu is geopend, config. wordt weergegeven.
  - 1 Taal  $\rightarrow$  OK
  - 2 De gewenste taal selecteren met ▲ / ▼ en bevestigen met OK.

# 6.2 Hoofdmenu

In het hoofdmenu kunnen de instellingen doorgevoerd worden waarmee het meetinstrument aan de gegeven meetapplicatie kan worden aangepast.

Het instrument heeft voorgedefinieerde meetprofielen die voor speciale toepassingen gebruikt kunnen worden.

⇒ Zie hoofdstuk PROFIEL, p. 12.

De profiel instelling beïnvloedt het aantal van beschikbare functies en de structuur van het hoofdmenu.

De methode om oproep van functies uit te voeren in het hoofdmenu zijn afgeleid naar de **Standaard** profiel instellingen. Wanneer een ander profiel is ingesteld kan de methode voor het oproepen van individuele functies veranderen of de functie is in dit profiel niet beschikbaar. Sommige functies zijn alleen beschikbaar wanneer een sonde is aangesloten of een draadloze sonde is ingeschakeld en geregistreerd.

| Profiel   | Menupunten               | Functie                                                                                                    |
|-----------|--------------------------|----------------------------------------------------------------------------------------------------|
| Standaard | P = 0 (alleen 435-3)     | Nulstelling van de druksensor                                                                                                    |
|           | Oppervlakte              | Oppervlakte instelling, K factor instellen                                                                                                    |
|           | Berekening               | De-/activeren volumestroom, differentiële temperatuur, dauwpunt<br>temperatuur, psychrometrische berekening temperatuur;<br>(435-3 bovendien; de-/activeren stromingsberekening) |
|           | Parameter                | Referentie druk instellen; abs. hoogte;<br>(435-3 bovendien; Set referentie temperatuur/luchtvochtigheid).                                                                       |
|           | Cyclisch printen         | In- of uitschakelen van cyclusprinter                                                                                                    |
| Kanaalm.  | P = 0 (alleen 435-3)     | Nulstelling van de druksensor                                                                                                    |
|           | Snelheid (alleen 435-3)  | In-/uitschakelen van snelheid berekening                                                                                                    |
|           | Vol.                     | In-/uitschakelen van volume berekening                                                                                                    |
|           | Parameter (alleen 435-3) | Referentie druk instellen; abs. hoogte, P-factor, instellen naar temperatuur/vochtigheid                                                                                         |
|           | Druk (alleen 435-1)      | Referentie druk instellen                                                                                                    |
|           | Cyclisch printen         | In- of uitschakelen van cyclusprinter                                                                                                    |

#### Menu overzicht testo 435-1/-3

#### Menu overzicht testo 435-2/-4

| Profiel   | Menupunten              | Functie                                                                                                    |
|-----------|-------------------------|----------------------------------------------------------------------------------------------------|
| Standaard | Opslaan                 | Info, Activeer/set meetlocatie, print, geheugen wissen                                                                                                    |
|           | Meetprogramma           | Instellen in- uitschakelen meetprogramma                                                                                                    |
|           | Gemiddelde              | Tijd- of puntgemiddelde berekening                                                                                                    |
|           | Berekening              | De-/activeren debiet, differentiële temperatuur, dauwpunt<br>temperatuur, psychrometrische temperatuur, enthalpie berekening;<br>Instellen warmteoverdracht coëfficiënt alpha<br>(435-3; de-/activeren debietberekening) |
|           | P = 0 (alleen 435-4)    | Nulstelling van de interne druksensor                                                                                                    |
|           | Parameter               | Instellen referentie druk, abs. hoogte, Instellen gebied vorm/<br>dwarsdoorsnede;                                                                                                    |
|           |                         | (435-4: Instellen reterentie temperatuur/luchtvochtigheid).                                                                                                    |
| Kanaalm.  | P = 0 (alleen 435-4)    | Nulstelling van de interne druksensor                                                                                                    |
|           | Geheugen                | Info, activeren/instellen meelocatie, print, geheugen wissen                                                                                                    |
|           | Snelheid (alleen 435-4) | In-/uitschakelen van snelheidberekening                                                                                                    |
|           | Vol.                    | In-/uitschakelen van debietberekening                                                                                                    |
|           | Parameter               | Instellen referentiedruk, abs. hoogte<br>(435-4: instellen referentie temperatuur/luchtvochtigheid).                                                                                                    |
| IAQ       | Gemiddelde              | Tijdgemiddelde berekening                                                                                                    |
|           | Druk                    | Instellen referentie druk                                                                                                    |
|           | Geheugen                | Info, activeren/instellen meetlocatie, rapport printen, geheugen wissen                                                                                                    |
|           | abs alt.                | Instellen abs. hoogte                                                                                                    |
|           | P = 0 (alleen 435-4)    | Nulstelling van de interne druksensor                                                                                                    |

- ≻ Hoofdmenu openen:
  - ✓ Instrument bevindt zich in meetmenu.
  - ▶ ▶ 🗉 indrukken.
    - Menu wordt getoond.
  - Met ESC gaat u altijd een stap terug in het menu. Om het menu te verlaten druk verschillende malen de ESC toets totdat de meetwaarde wordt getoond.

### 6.2.1 Geheugen (435-2 / -4)

#### Info

De vrije geheugenruimte wordt weergegeven

#### Meetlocatie

De actieve meetlocatie kan worden aangepast. Er kunnen 99 meetlocaties worden aangemaakt. De namen van de meetlocaties (01-99) kunnen via de software worden aangepast (max 10 karakters).

≻ Aanpassen van de meetlocatie:

- ✓ Het hoofdmenu is geopend, Menu wordt weergegeven.
- 1 Geheugen  $\rightarrow$  **OK**  $\rightarrow$  Locatie  $\rightarrow$  **OK**.
- 2 Met A / Ven een locatie selecteren en bevestigen met OK.

#### Protocollen

Opgeslagen meetprotocollen kunnen via de infrarood interface op een testo protocolprinter (optioneel) worden geprint.

➤ Printen van een meetprotocol:

- ✓ Het hoofdmenu is geopend, Menu wordt weergegeven.
- 1 Geheugen  $\rightarrow$  **OK**  $\rightarrow$  Protocol  $\rightarrow$  **OK**.
- 2 Met A / Net meetprotocol selecteren dat geprint moet worden.
- 3 Druk 🗐 om het printen te activeren.

#### Verwijderen

Het geheugen met alle opgeslagen meetprotocollen kan worden gewist.

➤ Verwijderen van geheugen:

- ✓ Het hoofdmenu is geopend, Menu wordt weergegeven.
- 1 Geheugen  $\rightarrow$  **OK**  $\rightarrow$  Wissen  $\rightarrow$  **OK**.
- 2 Druk om de het gehele geheugen te verwijderen.

### 6.2.2 Meetprogramma (435-2 / -4)

Een meetprogramma kan worden geactiveerd en gedeactiveerd:

| Benaming | Beschrijving                                                                                                    |
|----------|----------------------------------------------------------------------------------------------------|
| Uit      | Meetprogramma uitgeschakeld; uitlezing kan handmatig worden opgeslagen                                                                                                    |
| AUTO     | tomatisch meetprogramma; de meetcyclus (min. 1 sec) en het aantal meetwaarden<br>zijn vrij instelbaar                                                                        |
| Turb     | Automatisch meetprogramma voor het meten van turbulentie (alleen met<br>aangesloten turbulentie sonde). De meetcyclus (1/5 s) en meetduur (180s) zijn<br>voorgeprogrammeerd. |

- ➤ Meetprogramma deactiveren:
  - ✓ Het hoofdmenu is geopend, Menu wordt weergegeven.
  - **1** Meetprog  $\rightarrow$  **OK**.
  - 2 Met A / V Off selecteren en bevestigen met OK.
    - Het instrument komt terug in het meetmenu.
- > Meetprogramma AUTO programmeren en activeren:
  - ✓ Het hoofdmenu is geopend, Menu wordt weergegeven.
  - **1** Meetprog  $\rightarrow$  **OK**.
  - 2 Druk ( ) / ) om AUTO te selecteren en bevestigen met (K.

De meetcyclus wordt in de volgorde: seconden/minuten/uren ingesteld.

- 3 Met 🔺 / 💌 meetcyclus in seconden instellen en bevestigen met 🔼.
- 4 Instelling voor minuten en uren instellen zoals in punt 3 beschreven.
- 5 Met 🔺 / 💌 aantal meetwaarden instellen en bevestigen met 💽.
  - -het instrument komt terug in het meetmenu.

L

➤ Meetreeksen met TURB activeren:

De meetreeksen voor de turbulentiegraadmeting is niet te activeren als er geen turbulentiesonde is aangesloten.

- ✓ Het hoofdmenu is geopend, Menu wordt weergegeven.
- **1** Meetprog  $\rightarrow$  **OK**.
- 2 Met
  - Het instrument komt terug in het meetmenu.

### 6.2.3 Gemiddelde

 Het menu item Gemiddelde waardeberekening is alleen beschikbaar in het het instrument testo 435-2/-4. In het instrument testo 435-1/-3, wordt de functie gemiddelde waardeberekening opgeroepen met de functietoets
 Mean. Voor het uitvoeren van de Gemiddelde waardeberekening zie hoofdstuk METEN, p. 26.

### 6.2.4 Druknulling (435-3 / -4

De interne sensor kan genult worden.

- De meetwaarden kunnen worden beinvloed door nulpuntsdrift van de sensor. Het op nul zetten dient voor elke meting te worden uitgevoerd om gebrekkige opstelling of langdurige nulpunt drift te compenseren. Druknulling is alleen mogelijk in een bereik van 0...25% van het meetbereik.
- ➤ Interne druksensor nullen:
  - ✓ Het hoofdmenu is geopend, Menu wordt weergegeven.
  - ►  $P = 0 \rightarrow \Box K$ .

### 6.2.5 Berekening

Als Berekening is ingeschakeld, kunnen aanvullende grootheden worden weergegeven met berekende waarden van metingen van een sensor. Deze worden vervolgens weergegeven als extra meetkanalen in de meetweergave.

Voor de berekening van bepaalde grootheden moet de benodigde sensor zijn aangesloten. Voor sommige moeten extra parameters worden ingegevens. *⇒* Zie hoofdstuk PARAMETER / GEBIED, p. 24.

De volgende grootheden worden berekend:

- · luchtsnelheid (435-3/-4)
- luchtdebiet
- · dauwpunt
- · Psychrometrische temperatuur
- · Enthalpie

De warmteoverdrachtscoëfficiënt (Alfa) vereist voor de berekening van de U-waarde kan worden ingesteld.

Het is ook mogelijk om het verschil tussen twee meetkanalen (**Delta**) te berekenen. Dit is alleen mogelijk als de geselecteerde meetkanalen dezelfde eenheid hebben.

- > Meetwaarde berekening in- of uitschakelen:
  - ✓ Het hoofdmenu is geopend, Menu wordt weergegeven.
  - **1** Berek.  $\rightarrow$  **OK**.
  - 2 Met 🔺 / 💌 meetgrootheid selecteren en bevestigen met 🔼.
  - 3 Met ▲ / ▼ Aan (= ingeschakeld) of Uit (= uitgeschakele) en bevestigen met OK.
- > Verschilberekening (Delta) activeren:
  - ✓ Het instrument geeft de meetwaarde weer.

Differentiële berekening wordt uitgevoerd met de parameters die worden weergegeven op het display.

- 1 Met 
  en 
  de meetkanalen kiezen waarvan het verschil berekend moet worden.
- 2 Met 🕩 hoofdmenu openen.
- **3** Berek.  $\rightarrow$  **OK**
- 4 Met <a>/ <a> Delta kiezen en bevestigen met <a> OK</a>.

c

### 6.2.6 Oppervlakte / Debiet

Enkele berekende meetwaarden worden herleid uit referentiewaarden (omgevingscondities of factoren van bepaalde sondes). Deze kunnen in het menu Parameters worden ingevoerd.

Parameters die gebruikt worden voor berekende meetwaarden:

| Parameters                                          | Berekende meetwaarden                                               |
|-----------------------------------------------------|---------------------------------------------------------------------|
| Referentie temperatuur (Temp.)<br>(alleen 435-3/-4) | Luchtsnelheid, luchtdebiet (bij meting met pitotbuis)               |
| Relatieve vochtigheid (Vocht)<br>(alleen 435-3/-4)  | Luchtsnelheid, luchtdebiet (bij meting met pitotbuis)               |
| Referentie druk (Druk)                              | Luchtsnelheid, luchtdebiet (bij meting met pitotbuis of hittedraad) |
| Oppervlakte kanaal (Opp)                            | Luchtdebiet (bij meting met pitotbuis, hittedraad of windvaan)      |
| Pitotbuisfactor (P-factor)<br>(alleen435-3/-4)      | Luchtsnelheid, luchtdebiet (bij meting met pitotbuis)               |
| Abs. hoogte                                         | Barometrische luchtdruk                                             |

> Instelling parameters (niet de oppervlakte):

- ✓ Het hoofdmenu is geopend, Menu wordt weergegeven.
- **1** Parameter  $\rightarrow$  **OK**
- 2 Met 🔺 / 💌 gewenste parameter selecteren en bevestigen met 💽.
- 3 Met ( ) waarde instellen en bevestigen met OK.

#### > Oppervlakte instellen/vorm activeren

Vijf oppervlakten kunnen ingesteld en opgeslagen worden. Dit zijn twee cirkels, twee rechthoeken en een vrij definieerbare vorm. Bij de cirkels wordt de diameter ingegeven in millimeters. Bij de rechthoeken worden de lengtes van de beide zijkanten ingegeven en bij de vrij definieerbare (Opp.) wordt direct de oppervlakte in mm<sup>2</sup> ingegeven.

Bij de 435-2/-4 is het mogelijk om deze instellingen via de PC-software aan te passen.

Bij elke diameter wordt ook een correctiefactor ingesteld, de zogenaamde K-factor. Wanneer delen van een kanaal zijn afgedekt (bijv. door een rooster van een ventilatieopening), kan deze via de K-factor worden teruggerekend. Het vrije deel wordt ingevoerd. Wanneer 20% van de kanaaloppervlakte wordt afgedekt, bedraagt het vrije deel (de doorlaat) 80%. De K-factor is in dit geval 0,8.

Voor metingen op stopcontacten en volumestroom regulatoren met vastgestelde drukverschil meetpunten, kan een door de fabrikant voorgeschreven component-correctiefactor (k-Vol) worden ingegeven in plaats van de lokale input. Voor metingen bij ventilatieopeningen met een trechter moet de parameter Funnel worden geactiveerd. De trechter set (bestelnr. 0563 4170) bestaat uit een trechter voor metingen bij uitlaatroosters (200 x 200mm) en een trechter voor metingen bij ventilatieopeningen (330 x 330 mm) in combinatie met de testo 435 en met de 100mm vleugelrad sonde 0635 9435.

✓ Het hoofdmenu is geopend, Menu wordt weergegeven.

- 1 Alleen testo 435-2/-4: Parameter  $\rightarrow$  OK.
- 2 Met
- 3 Met ▲ / ▼ de vorm selecteren waarmee het gebied wordt beschreven en bevestig de invoer met OK.
- 4 Met ▲ / ▼ de parameter(s) en telkens bevestigen met OK.
  - De instellingen worden overgenomen en de laatste ingestelde vorm wordt geactiveerd.

### 6.2.7 Cyclisch printen (alleen 435-1/-3)

Een meetprogramma voor cyclisch printen kan worden geprogrammeerd. Dit biedt de mogelijkheid meetwaarden (max. 999) in een vooringestelde meetinterval (min. 1 min.) te printen. De meetwaarden worden naar de testo protocolprinter gestuurd.

- > Activeren cyclisch printen/ meetprogramma instellen:
  - ✓ Het hoofdmenu is geopend, Menu wordt weergegeven.
  - **1** Cyc.Print  $\rightarrow$  **OK**.
  - 2 Met ▲ / ▼ Uit (uitgeschakeld) of Aan (ingeschakeld) selecteren en bevestigen met OK.

De meetcyclus wordt in de volgorde minuten/uren ingesteld:

- 3 Met 🔺 / 💌 meetcyclus in minuten instellen en bevestigen met 🔼.
- 4 Pas de meting in uren aan door uren te selecteren zoals beschreven in stap **3**.
- 5 Met 🔺 / 💌 aantal meetwaarden instellen en bevestigen met 🔼.
  - Het instrument komt weer terug in het meetmenu.
  - Het meetprogramma is geprogrammeerd en cyclisch printen kan worden gestart met  $\fbox$  .

c

# 7. Meten

Dit hoofdstuk beschrijft de handelingen die voor het uitvoeren van metingen met dit product nodig zijn.

Afhankelijk van de meetgrootheid die gemeten wordt, moeten overeenkomstige voelers zijn aangesloten, ingeschakeld of aangemeld zijn (radiografische sonde).

Sommige voelers hebben een opwarmtijd nodig voordat ermee kan worden gemeten.

Voor sommige meetwaarden zijn additionele berekende waarden nodig om een correcte meting uit te voeren.

Voor de berekening van de U-waarde, vindt u in de documentatie bij de U-waarde temperatuursensor (0614 1635).

Vereist voor de berekening van de verwarmings-/ koelingsprestaties:

- $\cdot$  Een vleugelradsonde (voor het bepalen van de volumestroom) moet worden aangesloten.
- 2 draadloze vochtvoelers (voor het bepalen enthalpie bij de ingang en uitgang van het geheel en voor het berekenen dichtheid).
- $\cdot$  De parameter druk (voor de berekening van de dichtheid) moet worden ingevoerd.
- De berekeningsfactor enthalpie moet worden geactiveerd. De enthalpie wordt geïntegreerd in de berekening van de performance, een enthalpie waarde kan niet worden weergegeven.
- De draadloze vochtvoeler toegewezen aan zendkanaal 1 moet naast de vleugelrad sonde worden geplaatst, daar de metingen automatisch worden gebruikt om het massadebiet te berekenen.

Let bij het meten van de omgevingstemperatuur CO op het volgende:

- De omgeving CO sonde moet zich in de frisse lucht (CO-vrij) bevinden tijdens de nullingsfase.
- Sigarettenrook beïnvloedt de meting door meer dan 50 ppm. De ingeademde lucht van een roker beïnvloed de lezing met ca. 5ppm.
- Het stromingseffect van het gas beïnvloedt de meetnauwkeurigheid. Frontale impact op de sensor leidt tot hogere meetwaarden. De beste meetresultaten worden bereikt met een lichte beweging heen en weer van de sonde.

- ➤ Meting doorvoeren:
  - ✓ Het instrument bevindt zich in de meetweergave.
  - ✓ De meetprogramma's AUTO of TURB zijn niet geactiveerd (alleen 435-2/-4).
  - ➤ Voeler positioneren en de meting aflezen.
- ➤ Weergave bovenste meetwaarde in display wijzigen:
  - ▶ ▲ indrukken.
- > Weergave onderste meetwaarde in display wijzigen:
  - ▶ 💌 indrukken.
    - De weergave verloopt doorlopend in de volgende volgorde:
      - · Beschikbare meetkanalen
      - · Maximum waarde van de meetwaarde in het bovenste display segment
      - Minimum waarde van de meetwaarde in de bovenst display segment
      - · Meetwaarde in het onderste display segment uitgeschakeld.
- $\succ$  Reset minimum of maximum waarde:

De minimale of maximale waarden van alle meetkanalen worden gereset.

- 1 Druk 💌 verschillende malen totdat de maximale of minimale waarde wordt aangeduid.
- 2 Reset de max/min waarde met Reset
- > Meetwaarden vasthouden:
  - ► Hold indrukken.
  - ► Act om naar weergave van de actuele meetwaarde te wisselen.
- > Meetwaarden opslaag (435-2/-4):
  - ► Save indrukken.
    - Onder de actieve meetlocatie wordt een meetprotocol met de beschikbare meetkanalen opgeslagen.
- ➤ Tijdsgemiddelde doorvoeren:

De gemiddelde berekening is een lopend gemiddelde. Individuele meetwaarden worden niet opgeslagen.

- 1 435-1/-3: MEAN indrukken, 435-2/-4: → Gem. → OK
- **2** Tijdgem.  $\rightarrow$  **OK**
- 3 Met Start gemiddelde waarde starten. Met <u>End</u> gemiddelde waarde stoppen.

#### 28 7. Meten

➤ Puntsgemiddelde doorvoeren:

Het puntsgemiddelde is een gemiddelde berekend over het aantal meetpunten.

- **1** 435-1/-3: **MEAN** indrukken, 435-2/-4: **→ □ → Gem**. **→ □K**.
- 2 Puntgem.  $\rightarrow$  **OK**.
- 3 Met Pick gemiddelde waarde starten. Met End gemiddelde waarde stoppen.

Alleen testo 435-2 / -4 met profiel Kanaalmeting en met gat gemiddelde geactiveerd (zie hoofdstuk INSTRUMENT, p. 13):

- 4 Met ▲ / ▼, aantal gaten invoeren en bevestigen met OK.
- > Meetreeksen AUTO of TURB doorvoeren (voor 435-2-4):
  - ✓ Het instrument bevindt zich in het meetmenu, en de meetreeks AUTO of TURB is geactiveerd.
  - 1 Start meetprogramma met Start.
    - Het meetprogramma start. De metingen worden opgeslagen.
    - Het meetprogramma loopt totdat met End of de criteria van het programma-einde zijn bereikt (aantal metingen is bereikt of de tijd is verstreken bij het meten van turbulentie).
    - De meetwaarden worden opgeslagen in een meetprotocol.
- > Cyclisch printen doorvoeren (435-1/3):
  - ✓ Het instrument bevindt zich in het meetoverzicht en cyclisch printen is geactiveerd.
  - - het meetprogramma start. De meetwaarde wordt geprint op de testo printer
    - Metingen continueert totdat met End wordt onderbroken of de criteria van het einde van het printen zijn bereikt ( het aantal waarden is bereikt).

# 8. Onderhoud en service

Dit hoofdstuk beschrijft de handelingen die bijdragen aan het onderhoud en functionaliteit en verlenging van de levensduur van het product.

- > Behuizing reinigen:
  - Behuizing bij vuil met een vochtige doek reinigen. Geen sterke reinigingsmiddelen gebruiken.
- ➤ Batterij/ accu wisselen:
- Om het verlies van gegevens (verwijdering van gegevens die zijn opgeslagen in het instrument) als u de batterij vervangt te voorkomen:
  - Schakel instrument uit voordat u de batterij vervangt.
     Aanbeveling: Voorzie het instrument van stroom door de netvoeding (accessoire).
  - Let op dat de toets 🕑 niet is ingedrukt bij het wisselen van de batterij.
  - ✓ Het instrument is uitgeschakeld.
  - 1 De beide schroeven in de achterzijde van het instrument losdraaien batterijdeksel afnemen.
  - 2 Lege batterijen/accu's wegnemen en nieuwe batterijen plaatsen. LET OP de juiste polariteit.
  - 3 Batterijdeksel plaatsen en beide schroeven aanbrengen.

Ē

# 9. Vragen en antwoorden

Dit hoofdstuk geeft antwoorden op veelgestelde vragen.

| Vraag                                       | Mogelijke oorzaken                                                            | Mogelijke oplossingen                                                                      |
|---------------------------------------------|-------------------------------------------------------------------------------|--------------------------------------------------------------------------------------------|
| 🖵 licht op                                  | <ul> <li>Batterij is bijna leeg</li> </ul>                                    | <ul> <li>Batterij instrument wisselen.</li> </ul>                                          |
| Instrument schakelt                         | <ul> <li>Auto Off functie is ingeschakeld.</li> </ul>                         | <ul> <li>Functie uitschakelen.</li> </ul>                                                  |
| automatisch uit.                            | <ul> <li>Restcapaciteit batterij is gering.</li> </ul>                        | <ul> <li>Batterij vervangen.</li> </ul>                                                    |
| Display:                                    | · Voeler is niet aangesloten.                                                 | <ul> <li>Instrument uitschakelen, voeler<br/>aansluiten, instrument inschakelen</li> </ul> |
|                                             | <ul> <li>Communicatie naar radiografische<br/>sonde is onderbroken</li> </ul> | <ul> <li>Radiografische sonde inschakelen,<br/>indien nodig oppieuw aanmelden</li> </ul>   |
|                                             | · Voeler defect.                                                              | Contact opnemen met Testo.                                                                 |
| Display: uuuuu                              | <ul> <li>Toegestane meetbereik<br/>wordt onderschreden.</li> </ul>            | · Toegestane meetbereik aanhouden.                                                         |
| Display: 00000                              | <ul> <li>Toegestane meetbereik</li> </ul>                                     | <ul> <li>Toegstane meetbereik aanhouden.</li> </ul>                                        |
| Instrumentinstellingen<br>niet meer correct | <ul> <li>Stroomvoorziening is voor langere<br/>tijd onderbroken.</li> </ul>   | <ul> <li>Instrumentinstellingen opnieuw<br/>instellen.</li> </ul>                          |

Indien wij uw vraag niet konden beantwoorden: Gelieve u te wenden tot uw dealer of de Testo klantendienst. Contactgegevens vindt u op het internet onder: www.testo.com/service-contact

# 10. Technische gegevens

#### Meetbereik en nauwkeurigheden

| Meetgrootheid / voelertype                      | Meetbereik                          | Nauwkeurigheid (± 1 digit)                                                                                                    | Uitlezing      |
|-------------------------------------------------|-------------------------------------|----------------------------------------------------------------------------------------------------|----------------|
| Temperatuur / NTC                               | -50+150°C<br>-58+302°F              | ±0.2°C (-25.0+74.9°C)<br>±0.4°C (-50.025.1°C)<br>±0.4°C (+75.0+99.9°C)<br>±0.5% van mw. (overig bereik)<br>±0.4°F (-13.0+166.9°F) | 0.1°C<br>0.1°F |
|                                                 |                                     | ±0.8°F (+58.0+13.1°F)<br>±0.8°F (+167.0+211.9°F)<br>±0.5% van mw. (overig bereik)                                                 |                |
| Temperatuur /                                   | -200+1370°C (Type K)                | ±0.3°C (-60.0+60.0 °C)                                                                                                    | 0.1°C          |
| Туре К / Т                                      | -200+400°C (Type T)                 | $\pm 0.2^{\circ}C + 0.5\%$ van mw. (overig bereik)                                                                                | 0.405          |
|                                                 | -328+2498°F (Type K)                | $\pm 0.6^{\circ}F(-76.0+140.0^{\circ}F)$                                                                                          | 0.1°F          |
| Deletique veebtigheid /                         | -320+732 F (Type T)                 | ±0.4 F+0.5% vali IIIw. (overly bereik)                                                                                            | 0.10/ DV       |
| vochtsensor                                     | 0+100%KV                            | voeieramankenjk                                                                                                    | U.1%KV         |
| Stroomsnelheid / vaan                           | Vaan 16mm:                          | Voelerafhankelijk                                                                                                    | 0.1m/s         |
|                                                 | 0.6+40m/s                           |                                                                                                    |                |
|                                                 | Vaan 60mm:                          | Voelerathankelijk                                                                                                    | 0.01m/s        |
|                                                 | 0.25+20M/S                          | Vaalarafhankaliik                                                                                                    | 0.01 m/s       |
|                                                 | Vaali 100iiiii:<br>$0.3 \pm 20$ m/e | VOEIETAITIAITKEIIJK                                                                                                    | 0.0111/5       |
| Stroomenolhoid /                                | 0.5+2011/3                          | Voolorafhankoliik                                                                                                    | 0.01m/c        |
| hittedraadsonde                                 | 0+2011/5                            | Voelei airiai kelijk                                                                                                    | 0.0111/5       |
| Druk/absolute                                   | 0+2000hPa                           | Voelerafhankeliik                                                                                                    | 0.1hPa         |
| druk sonde                                      | 0                                   | i ooronaan aan oongin                                                                                                    | orrin u        |
| CO2 / IAQ sonde                                 | 0+10000ppm                          | Voelerafhankelijk                                                                                                    | 1ppm           |
| Lux/Lux sonde                                   | 0100000Lux                          | Voelerafhankelijk                                                                                                    | 1Lux           |
| (alleen testo 435-2 / -4)                       |                                     |                                                                                                    |                |
| Druk/interne                                    | 0+25hPa                             | ±0.02hPa (0+2hPa)                                                                                                    | 0.01hPa        |
| drukverschil sonde<br>(alleen testo 435-3 / -4) | (Overbelasting: 200hPa)             | ±1% van mw. (overig bereik)                                                                                                    |                |
| CO / Ambient CO-sonde                           | 0500ppm                             | ±5ppm (0100ppm) <sup>1)</sup><br>±5% van mw. (101500ppm) <sup>1)</sup>                                                            | 1ppm           |

1) bij 10...30 °C, buiten dit bereik bovendien  $\pm$  0,2% van de meetwaarde /°C

#### Verdere instrumentgegevens

| Eigenschappen        | Waarde                                                                                                    |
|----------------------|----------------------------------------------------------------------------------------------------|
| Voeleraansluitingen  | 1x omega TE bussen, 1x mini DIN bus, radiografische zendmodule (optioneel)<br>voor 435-3/4: 2x druknippel  |
| Geheugen             | Voor 435-2/4: max 99 meetlocaties, tot 10000 meetwaarden afhankelijk van<br>meetlocatie, protocol, kanaal) |
| Batterijstandtijd    | 160h (specifiek bij vleugelrad)                                                                            |
| Spanning             | 3x mignon-batterijen (inclusief)/ accu of netvoeding (optie)                                               |
| Instrument materiaal | ABS/TPE/metaal                                                                                             |
| Beschermklasse       | IP54                                                                                                    |
| Afmetingen           | 225 x 74 x 46mm                                                                                            |
| Bedrijfstemperatuur  | -20+50°C                                                                                                   |
| Opslagtemperatuur    | -30+70°C                                                                                                   |
| Meetinterval         | 2/s                                                                                                    |
| EU-richtlijn         | 2004/108/EEC                                                                                               |
| Garantie             | Instrument: 2 jaar                                                                                         |

# 11. Toebehoren en reserveonderdelen

Dit hoofdstuk noemt de belangrijke toebehoren en reserveonderdelen voor het product.

| Benaming                                                                                   |           |
|--------------------------------------------------------------------------------------------|-----------|
| Voeler                                                                                     |           |
| Waterdichte dompel-/steekvoeler ,TE type K                                                 |           |
| Waterdichte oppervlaktevoeler met verbreedde meetspits voor vlakke oppervlakken ,TE type K |           |
| Robuuste luchtvoeler, TE type K                                                            |           |
| Vleugelrad-meetsonde 1000mm                                                                |           |
| Vleugelrad-meetsonde 60mm diameter, inclusief telescoop max 910mm                          |           |
| Vleugelrad-meetsonde 16mm diameter, inclusief telescoop max 890mm                          |           |
| Vocht-temperatuurvoeler, 12mm diameter (alleen testo 435-2/-4)                             |           |
| Handvat voor de vocht-/temperatuurvoeler voor aansluiting op het meetinstrument            |           |
| Inclusief voelerkabel, voor ijking van vocht en voelersensor (voor 435-2/4)                |           |
| Absoluutdruksonde 2000hPa                                                                  |           |
| Drukdauwpuntvoeler voor meting van luchtdruksystemen (435 -2/-4)                           |           |
| Hittedraadsonde voor m/s en °C, sonde 7.5mm diameter, inclusief telescoop 820mm            |           |
| IAQ sonde voor beoordeling van de omgevingslucht kwaliteit, CO2, vocht, temperatuur,       |           |
| en absoluutdrukmeting                                                                      |           |
| Thermische luchtsnelheidssonde met geïntegreerde temperatuur en vochtmeting,               |           |
| 12 mm doorsnede, inclusief telescoop max 745mm                                             |           |
| Behaagelijksheidssonde voor turbulentiegraadmeting met telescoop                           | 0000 0100 |
| en statiet, geschikt conform DIN1946 deel 2 (voor435-2/-4)                                 |           |
| Luxvoeler, voor meting van de lichtsterkte (voor 435-2/4)                                  | 0635 0545 |
| Omgevingstemperatuur CO sonde                                                              |           |
| Overig                                                                                     |           |
| Stekker en netvoeding, 5VDC, 500mA met eurostekker                                         | 0554 0447 |
| Trechterset bestaande uit trechters voor ventilatieroosters (in- en uitblaas).             |           |
| Extern laadinstrument inclusie 4 niMH-accu's met geïntegreerde,                            |           |
| internationale netvoedingstekker 100-240V, 300mÅ, 50/60Hz, 12VA instrument                 |           |

Een volledige lijst van alle toebehoren en reserveonderdelen vindt u in de productcatalogus of www.testo.com

c

| 34 | Notities |
|----|----------|
|    |          |

#### Notities 35

ē

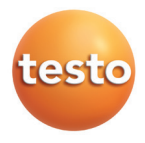

Testo BV Postbus 1026, 1300 BA Almere Randstad 21-53, 1314 BH Almere Telefoon 036-5487000 Fax 036-5487009 www.testo.nl info@testo.nl